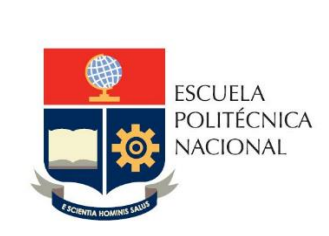

# Manual de Usuario Agendamiento de citas de salud - Paciente

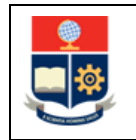

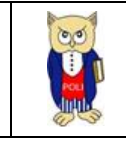

# **TABLA DE CONTENIDO**

| 1 | C               | OBJE    | TIVO           | D                                             | 5  |  |  |  |  |  |  |
|---|-----------------|---------|----------------|-----------------------------------------------|----|--|--|--|--|--|--|
| 2 | A               | ALCANCE |                |                                               |    |  |  |  |  |  |  |
| 3 | 0               | DEFI    | NICI           | ONES                                          | 5  |  |  |  |  |  |  |
| 4 | GUÍA DE USUARIO |         |                |                                               |    |  |  |  |  |  |  |
|   | 4.1             |         | Ingr           | eso al Sistema Integrado de Información (SII) | 5  |  |  |  |  |  |  |
|   | 4.2             |         | Age            | ndar Citas                                    | 7  |  |  |  |  |  |  |
|   | 4.3             |         | Revisar Citas  |                                               |    |  |  |  |  |  |  |
|   | 4.4             |         | Cancelar Citas |                                               |    |  |  |  |  |  |  |
|   | 4.5             |         | Calif          | ficar Citas                                   | 13 |  |  |  |  |  |  |
|   | 4.6             |         | Otra           | as Funcionalidades                            | 15 |  |  |  |  |  |  |
|   | 4               | 1.6.1   | -              | Menú Lateral                                  | 15 |  |  |  |  |  |  |
|   | 4               | 1.6.1   | -              | Notificaciones                                | 16 |  |  |  |  |  |  |
|   | 4               | 1.6.2   | <u>)</u>       | Mis Listas                                    | 16 |  |  |  |  |  |  |
|   | 4               | 1.6.3   | }              | Registro                                      | 17 |  |  |  |  |  |  |
|   | 4               | 1.6.4   | Ļ              | Cerrar Sesión                                 | 17 |  |  |  |  |  |  |

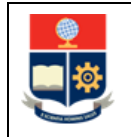

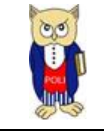

# **TABLA DE FIGURAS**

| Figura 1 Acceso al módulo desde el portal web institucional | 6  |
|-------------------------------------------------------------|----|
| Figura 2. Inicio de Sesión                                  | 6  |
| Figura 3. Menú Principal                                    | 7  |
| Figura 4 Agendar Cita                                       | 7  |
| Figura 5. Selección de Especialidades                       | 8  |
| Figura 6. Calendario de citas médicas                       | 8  |
| Figura 7. Mensaje de Confirmación de cita                   | 9  |
| Figura 8. Notificación de cita agendada                     | 9  |
| Figura 9. Visualización de cita agendada                    | 10 |
| Figura 10. Correo Electrónico de notificación               | 10 |
| Figura 11. Opción Revisa tus citas                          | 11 |
| Figura 12 Citas Pasadas y Próximas                          | 11 |
| Figura 13. Historial de Citas                               | 12 |
| Figura 14. Notificación de cita cancelada correctamente     | 12 |
| Figura 15. Visualización de citas canceladas                | 12 |
| Figura 16. Citas Finalizadas                                | 13 |
| Figura 17. Calificar Atención médica                        | 13 |
| Figura 18. Comentario adicional                             | 14 |
| Figura 19. Notificación de calificación enviada             | 14 |
| Figura 20. Visualización de citas pasadas                   | 15 |
| Figura 21 Menú lateral                                      | 15 |
| Figura 22 Notificaciones                                    | 16 |
| Figura 23 Mis Listas                                        | 16 |
| Figura 24 Listas registradas                                | 17 |
| Figura 25 mensaje de usuario no registrado                  | 17 |
| Figura 26 cerrar sesión                                     |    |
|                                                             |    |

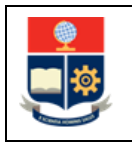

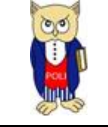

#### NIVELES DE RESPONSABILIDAD

| Actividad   | Nombre           | Cargo                                                         | Firma | Fecha      |
|-------------|------------------|---------------------------------------------------------------|-------|------------|
| Elaboración | Audita Quito     | Analista de<br>Desarrollo de<br>Soluciones<br>Informáticas 1  |       | 24/01/2025 |
| Revisión    | Roberto García   | Responsable de<br>Desarrollo de<br>Soluciones<br>Informáticas |       | 27/01/2025 |
| Aprobación  | Ana Paulina Cano | Directora de Gestión<br>de la Información y<br>Procesos       |       | 28/01/2025 |

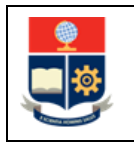

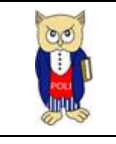

#### CONTROL DE CAMBIOS

| Versión | Razones del<br>Cambio | Realizado por | Firma | Fecha      |
|---------|-----------------------|---------------|-------|------------|
| 1.0     | Creación del Manual   | Audita Quito  |       | 24/01/2025 |
|         |                       |               |       |            |
|         |                       |               |       |            |

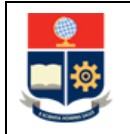

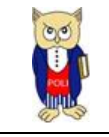

# **1 OBJETIVO**

Proporcionar una guía comprensible y detallada sobre el funcionamiento del sistema de agendamiento de citas de salud para los servicios que brinda la Dirección de Bienestar Politécnico para el personal docente, administrativo y estudiantes de la EPN.

# **2** ALCANCE

Este manual de usuario está diseñado para asistir a la comunidad politécnica en el uso del sistema de agendamiento de citas médicas específicamente en los siguientes aspectos:

- Agendar citas médicas
- Cancelar citas médicas
- Revisar Historial de citas médicas
- Calificar Atención médica

# **3 DEFINICIONES**

**SII:** Sistema Integrado de Información.

**DGIP**: Dirección de Gestión de la Información y Procesos.

**DBP:** Dirección de Bienestar Politécnico.

# 4 GUÍA DE USUARIO

## 4.1 Ingreso al Sistema Integrado de Información (SII)

Mediante un explorador web, ingresar al portal web de la EPN usando la dirección <u>https://www.epn.edu.ec</u>.

En la pantalla que se presente debe presionar en **SII**, luego de lo cual se desplegarán los módulos del Sistema Integrado de Información (SII); posteriormente se debe seleccionar el módulo *Bienestar Politécnico y luego Agendamiento Citas de Salud* (ver Figura 1).

|    | 9 | 9 |  |
|----|---|---|--|
| 11 |   | * |  |

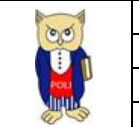

| INICIO      | BOLSA DE<br>TRABAJO     | BIBLIOTECA          | SECRETARÍA<br>GENERAL | GRADUADOS     | SII                         | QUIPUX                | EMAIL                    | FULL - TIME   | IDENTIFICACIÓN |    |
|-------------|-------------------------|---------------------|-----------------------|---------------|-----------------------------|-----------------------|--------------------------|---------------|----------------|----|
| <u>@</u>    | escuela                 |                     |                       |               |                             |                       |                          | buscar al     | nora           |    |
|             | POLITÉCNICA<br>NACIONAL |                     |                       |               |                             |                       |                          | Selecciona    | ar idioma      | ×  |
|             |                         |                     |                       |               |                             |                       |                          |               |                | :0 |
| INSTITUCIÓN | ADMISIÓN                | oferta<br>Académica | DOCENCIA              | INVESTIGACIÓN | INNOVACIÓN Y<br>VINCULACIÓN | POLI SIN<br>VIOLENCIA | BIENESTAR<br>POLITÉCNICO | EDITORIAL EPN | TRANSPARENCIA  |    |
| ISTEMA IN   |                         |                     |                       | SII           |                             |                       |                          |               |                |    |
|             |                         |                     | ACION -               |               |                             |                       |                          |               |                |    |
|             |                         |                     |                       |               |                             |                       |                          |               |                | ^  |
|             | TANCA SII               | Si                  | stema                 | Integra       | ado de                      | Inform                | ación                    |               |                |    |
|             |                         | _                   | _                     |               | _                           |                       | _                        | _             |                |    |
|             |                         |                     | GES                   | STION DE      | INFORMA                     | CION                  |                          |               |                |    |
| _           |                         |                     |                       |               |                             |                       |                          |               |                |    |
|             |                         | ( Plar              | ificación             |               | 1                           | (%) lr                | nvestigació              | ón y Proye    | cción          |    |
|             |                         | $\overline{}$       |                       |               |                             |                       | Soc                      | cial          |                |    |
|             |                         | Aca                 | idémico               |               | 1                           |                       | (A) Fin                  | anciero       |                |    |
|             | 6                       | 🙉 Talent            | o Human               | D             |                             |                       | $\overline{\mathbf{O}}$  |               |                |    |
|             |                         | 2                   |                       |               |                             |                       | 🕒 Admi                   | inistrativo   |                |    |
|             |                         | Bienesta            | ar Politécr           | iico          |                             |                       |                          |               |                |    |
|             |                         | Atención            | Médica                |               |                             |                       |                          |               |                |    |
|             | [                       | Agendamie<br>de S   | ento Citas<br>alud    |               |                             |                       |                          |               |                |    |
|             | L                       |                     |                       |               |                             |                       |                          |               |                |    |

Figura 1 Acceso al módulo desde el portal web institucional

A continuación, se presentará la pantalla de inicio de sesión (ver **¡Error! No se encuentra el origen de la referencia.**), para el ingreso de las credenciales las cuales corresponden a las del correo institucional.

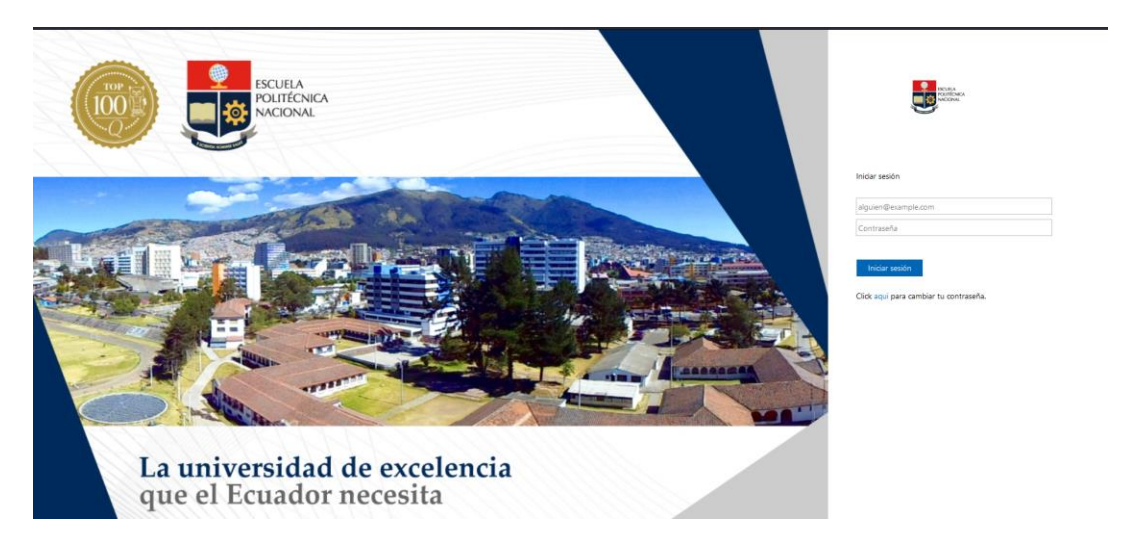

Figura 2. Inicio de Sesión

Al ingresar al sistema el paciente tendrá las opciones "Agenda tu Cita" y "Revisa tus citas" como se muestra en la Figura 3:

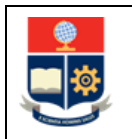

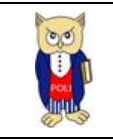

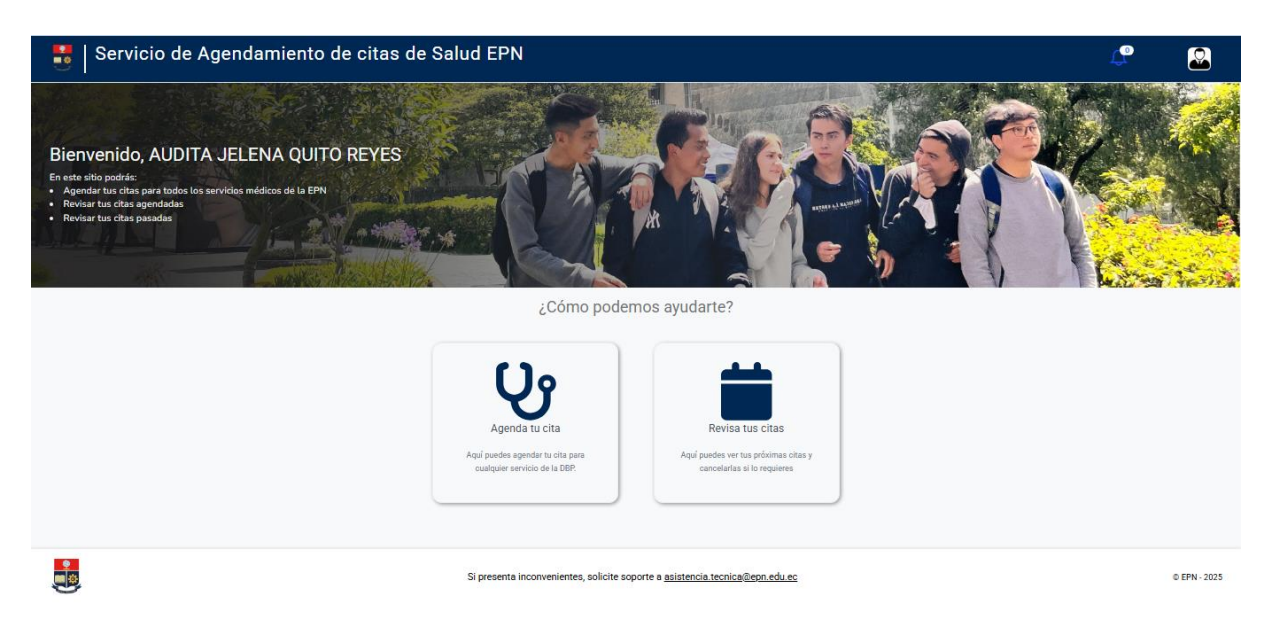

#### Figura 3. Menú Principal

## 4.2 Agendar Citas

Para agendar una cita se debe dar clic en la opción "Agenda tu Cita" como se muestra en la Figura 4:

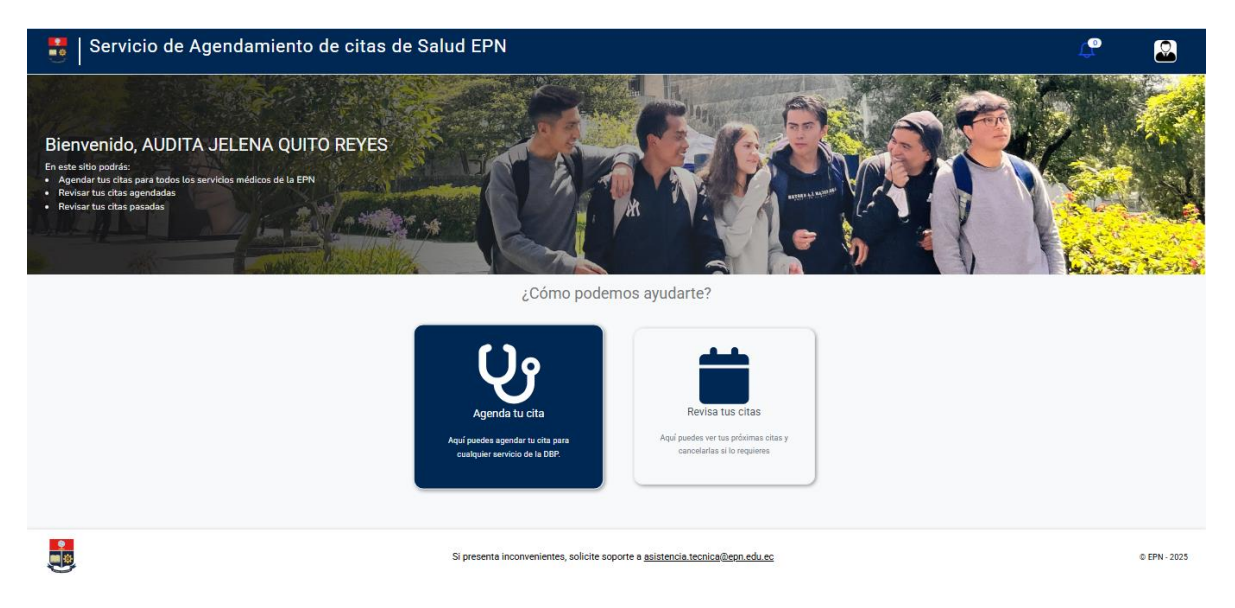

#### Figura 4 Agendar Cita

Al dar clic en la opción "Agenda tu Cita" se muestra la pantalla de la Figura 5, en la cual se debe seleccionar la especialidad que se requiere agendar la cita médica:

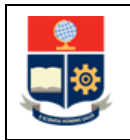

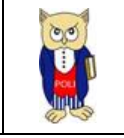

| ervicio de Agendamiento de citas de Salud |                                                                           |                             | 1.<br>C |              |
|-------------------------------------------|---------------------------------------------------------------------------|-----------------------------|---------|--------------|
|                                           | Selecciona una especialidad:                                              |                             |         |              |
|                                           | Selecciona una Especialidad 🗸 🗸 🗸                                         | )                           |         |              |
|                                           | MEDICINA GENERAL                                                          | sino de información noncest |         |              |
| En caso de necesitar toma<br>ac           | ODONTOLOGIA<br>érca<br>PSICOLOGIA CLÍNICA                                 | revia.                      |         |              |
|                                           | NUTRICION                                                                 |                             |         |              |
|                                           |                                                                           |                             |         |              |
|                                           |                                                                           |                             |         |              |
|                                           |                                                                           |                             |         |              |
|                                           |                                                                           |                             |         |              |
|                                           |                                                                           |                             |         |              |
|                                           |                                                                           |                             |         |              |
|                                           |                                                                           |                             |         |              |
| Si presen                                 | a inconvenientes, solicite soporte a <u>asistencia.tecnica@epn.edu.ec</u> |                             |         | © EPN - 2025 |

Figura 5. Selección de Especialidades

Al seleccionar la especialidad se mostrará un calendario con las citas disponibles, para agendar una cita se debe seleccionar un casillero en el día y hora que se desea agendar la cita (Ver Figura 6). Los casilleros que se muestran en plomo son aquellas citas que ya están agendadas por otros pacientes y se muestran como "*No Disponible*"

|   | Servicio de Agendamiento de citas de Salud                                                                                                    |                                                                 |                                       |           |                | ¢ |              |
|---|----------------------------------------------------------------------------------------------------|-----------------------------------------------------------------|---------------------------------------|-----------|----------------|---|--------------|
|   |                                                                                                    | ODONTOLOGIA                                                     | cciona una especialidad:              | ~         |                |   |              |
|   | Anterior Siguiente                                                                                                    | 3                                                               | – 7 feb 2025                          |           | Semanal Diario |   |              |
|   | Iss 32           8:20         Mis disputible           9:00         Mis disputible           9:40         Mis disputible           9:40         Mis disputible           9:40         Mis disputible           9:40         Mis disputible           9:40         Mis disputible           11:40         Mis disputible           12:20         Mis disputible           14:40         Mis disputible           14:40         Mis disputible           15:20         Mis disputible           16:00         Mis disputible | mar 4/2 No disposible No disposible No disposible No disposible | mié 5/2                               | jue 6/2   | vie 7/2        |   |              |
|   |                                                                                                    |                                                                 |                                       |           |                |   |              |
| , | Si presen                                                                                                    | ta inconvenientes, solicite s                                   | soporte a <u>asistencia.tecnica@e</u> | on.edu.ec |                |   | © EPN - 2025 |

#### Figura 6. Calendario de citas médicas

En la Figura 7 se muestra una pantalla emergente para confirmar la cita, la cual una vez que se ha leído se debe dar clic en "Aceptar".

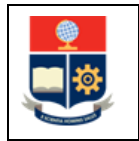

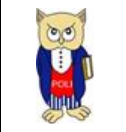

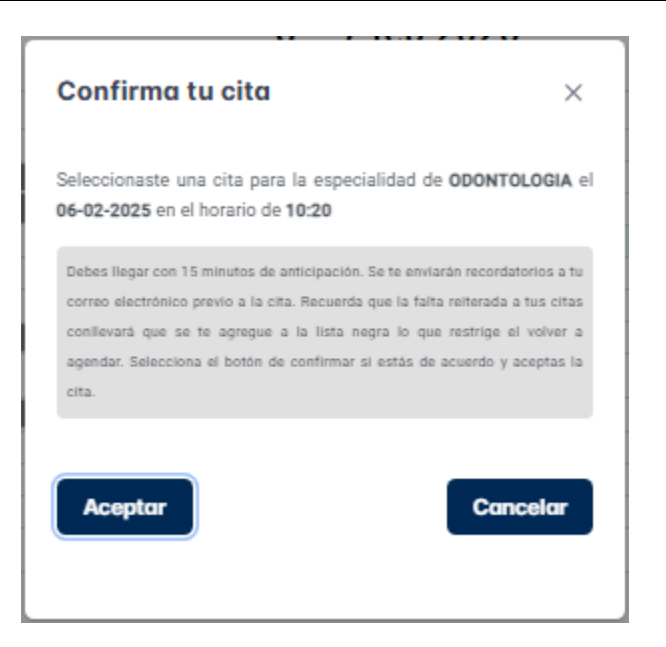

Figura 7. Mensaje de Confirmación de cita

Al dar clic en aceptar se muestra una notificación como se visualiza en la Figura 8:

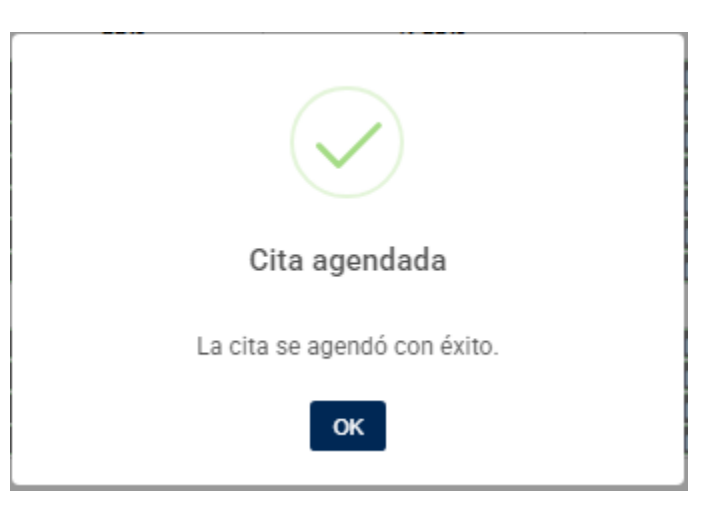

Figura 8. Notificación de cita agendada

En el calendario se mostrará una notación en verde que indica que la cita ha sido agendada en la fecha y hora seleccionados (ver Figura 9):

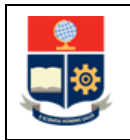

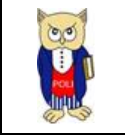

| 📄 Ser                                                                                                    | vicio de Agendamiento de citas de Salu                                                                                                    | d                                                          |                                                                   |                                                             |                | Ц. |              |
|----------------------------------------------------------------------------------------------------|----------------------------------------------------------------------------------------------------|------------------------------------------------------------|-------------------------------------------------------------------|-------------------------------------------------------------|----------------|----|--------------|
|                                                                                                    | Ya tiene                                                                                                    | S<br>ODONTOLOGIA<br>s una cita agendada: Especia           | ielecciona una especialidad:<br>Lidad: <b>ODONTOLOGIA</b> , Fecha | <ul> <li>v</li> <li>: 06-02-2025, Hora: 10:20:00</li> </ul> |                |    |              |
|                                                                                                    | Kriterior         Sigularite           Image: Signal and Signal and Signal | mar 4/2<br>No dispendito<br>No dispendito<br>No dispendito | 3 – / teb 2025<br>mił 5/2                                         | jue 6/2<br>Agundado                                         | Semanal Diario |    |              |
|                                                                                                    |                                                                                                    |                                                            |                                                                   |                                                             |                |    |              |
| , esterna esterna este | S                                                                                                    | Si presenta inconvenientes, solici                         | ite soporte a <u>asistencia.tecnica@e</u>                         | epn.edu.ec                                                  |                |    | © EPN - 2025 |

Figura 9. Visualización de cita agendada

Inmeditamente se envairá una notificacion al correo electrónico con la informacion de la cita medica agendada (ver Figura 10):

| Cita de Salud Agendada D                                                                                                    |
|----------------------------------------------------------------------------------------------------|
| agendamiento.citas@epn.edu.ec<br>para mí ▼                                                                                                    |
| La Dirección de Bienestar Politécnico le informa que su cita de salud ha sido agendada exitosamente.<br>Fecha de la cita: 6/2/2025<br>Hora de inicio: 10:20<br>Especialidad: ODONTOLOGIA<br>Médico: GONZALO GARCES |
| Por favor asistir a la cita 15 minutos antes de la hora programada para su preparación previo a su cita agendada.                                                                                                  |
| Att. Dirección de Bienestar Politécnco                                                                                                    |
| ** Este correo ha sido generado automáticamente. Por favor, no responda a esta dirección **                                                                                                    |

Figura 10. Correo Electrónico de notificación

### 4.3 Revisar Citas

En la Figura 11 se puede visualizar la opción "Revisa tus Citas" la misma que permite revisar las citas próximas y citas pasadas.

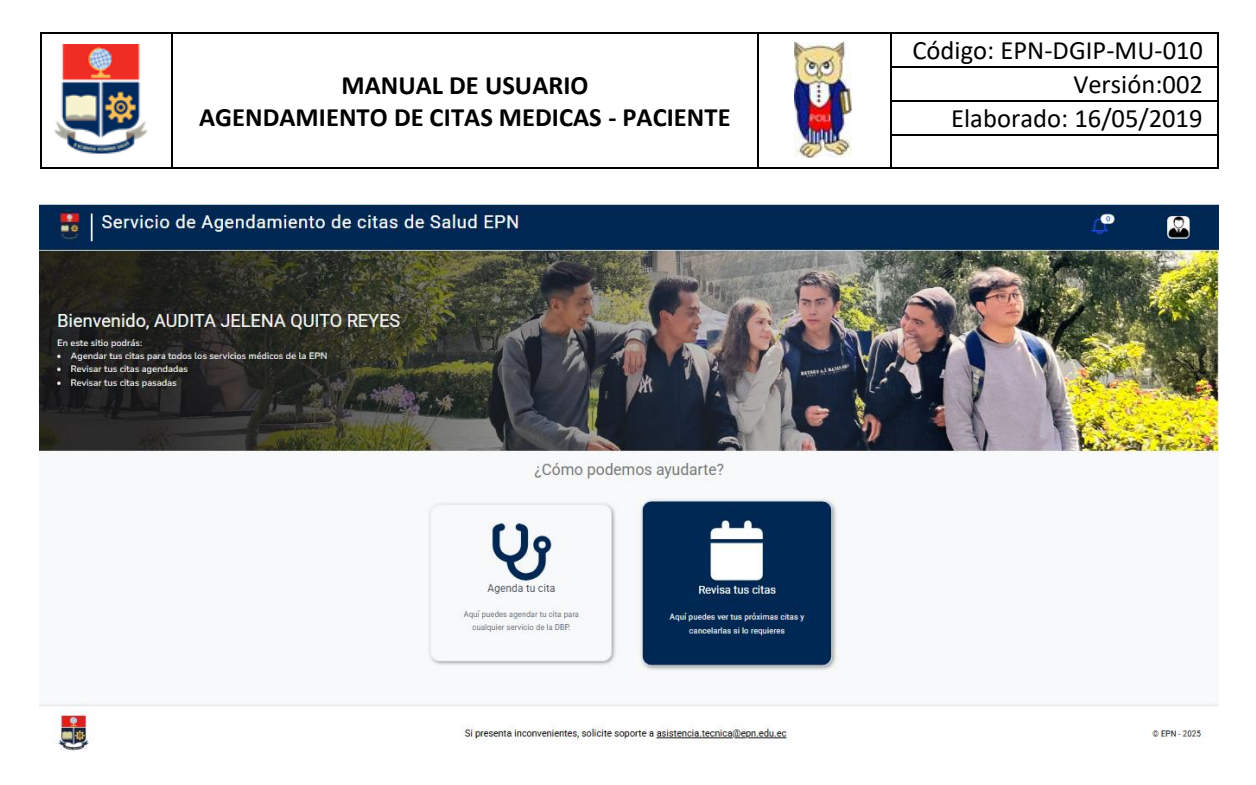

Figura 11. Opción Revisa tus citas

En la Figura 12 se observa que al hacer clic en la opción "Revisa tus Citas", se despliega la tabla "Próximas Citas", que muestra las citas en estado "Agendado". Asimismo, se presenta la tabla "Citas Pasadas", que incluye:

- Citas en estado "Finalizado", correspondientes a aquellas que ya han sido atendidas.
- Citas en estado "Evaluado", que han sido calificadas por el paciente.
- Citas en estado "No asistido", que representan aquellas en las que el paciente no se presentó.
- Citas en estado "Cancelado", que han sido canceladas por el paciente.

|                    |    |   |            |    |   |             |          | ~                          |                                   |
|--------------------|----|---|------------|----|---|-------------|----------|----------------------------|-----------------------------------|
| Citas Próximas     |    |   |            |    |   |             |          |                            | Q Búsqueda Global                 |
| Especialidad       | †↓ | V | Fecha      | †↓ | V | Hora Inicio | Hora Fin | Estado                     | Opciones                          |
| MEDICINA GENERAL   |    |   | 27/01/2025 |    |   | 09:20:00    | 09:40:00 | AGENDADO                   | ×                                 |
|                    |    |   |            |    |   |             |          | Mostrando 1 a 1 de 1 citas | $\ll$ $\langle$ 1 $\rangle$ $\gg$ |
|                    |    |   |            |    |   |             |          |                            |                                   |
| Citas Pasadas      |    |   |            |    |   |             |          |                            | Q Búsqueda Global                 |
| Especialidad       | †⊥ | V | Fecha      | †⊥ | V | Hora Inicio | Hora Fin | Estado                     | Opciones                          |
| MEDICINA GENERAL   |    |   | 15/01/2025 |    |   | 16:00:00    | 16:20:00 | FINALIZADO                 | ¢                                 |
| ODONTOLOGIA        |    |   | 31/01/2025 |    |   | 10:20:00    | 11:00:00 | CANCELADO                  |                                   |
| ODONTOLOGIA        |    |   | 06/02/2025 |    |   | 10:20:00    | 11:00:00 | EVALUADO                   |                                   |
| PSICOLOGIA CLÍNICA |    |   | 23/01/2025 |    |   | 11:00:00    | 12:00:00 | NO ASISTIDO                |                                   |

Figura 12 Citas Pasadas y Próximas

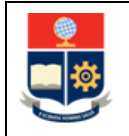

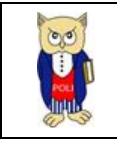

# 4.4 Cancelar Citas

En la tabla de "Citas Próximas" se puede observar las citas agendadas vigentes (ver Figura 13):

| Servicio de Age         | endamier | nto de | e citas de | e Salud |   |                             |                  |           | Д <sup>р</sup> AU     | DITA JELENA QUITO REYES  🚇 |
|-------------------------|----------|--------|------------|---------|---|-----------------------------|------------------|-----------|-----------------------|----------------------------|
| Citas Próximas          |          |        |            |         |   |                             |                  |           |                       | Q Búsqueda Global          |
| Especialidad            | 11       | 7      | Fecha      | t1      | 7 | Hora Inicio                 | Hora Fin         | Estado    |                       | Opciones                   |
| ODONTOLOGIA             |          |        | 06/02/2025 |         |   | Detalle de cita             | ×                | AGENDADO  |                       | ×                          |
|                         |          |        |            |         |   | Especialidad<br>odontologia |                  | Mostrando | 1 a 1 de 1 citas 🛛 🗠  | < 1 > » 5 v                |
|                         |          |        |            |         |   | Fecha<br>06/02/2025         |                  |           |                       |                            |
| Citas Pasadas           |          |        |            |         |   | Hora<br>10:20:00            |                  |           |                       | Q Búsquedo Global          |
| Especialidad            | †⊥       | V      | Fecha      | †1      | 7 | ¿Está seguro de c           | ancelar la cita? | Estado    |                       | Opciones                   |
| No se encontroron citas |          |        |            |         |   | Aceptar                     | Cancelar         |           |                       |                            |
|                         |          |        |            |         |   |                             |                  | Mostr     | ando 0 a 0 de 0 citas | « <                        |

Figura 13. Historial de Citas

Al dar clic en aceptar se mostrará un mensaje de confirmación indicando que la cita ha sido cancelada correctamente (ver Figura 14).

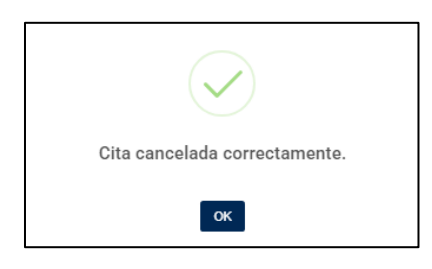

Figura 14. Notificación de cita cancelada correctamente

En la tabla "Citas Pasadas" se podrá observar la cita en estado cancelado (ver Figura 15).:

| Servicio de Ag         | vicio de Agendamiento de citas de Salud 🧖 AUDITA JEL |          |            |    |            |                          |                                                  |                                |                               |
|------------------------|------------------------------------------------------|----------|------------|----|------------|--------------------------|--------------------------------------------------|--------------------------------|-------------------------------|
| Citas Próximas         |                                                      |          |            |    |            |                          |                                                  |                                | Q Búsqueda Global             |
| Especialidad           | †↓                                                   | $\nabla$ | Fecha      | t⊥ | V          | Hora Inicio              | Hora Fin                                         | Estado                         | Opciones                      |
| No se encontraron cita | 5.                                                   |          |            |    |            |                          |                                                  |                                |                               |
|                        |                                                      |          |            |    |            |                          |                                                  | Mostrando 0 a 0 de 0 citas     | $\ll$ $\leftrightarrow$ $\gg$ |
|                        |                                                      |          |            |    |            |                          |                                                  |                                |                               |
| Citas Pasadas          |                                                      |          |            |    |            |                          |                                                  |                                | Q Búsqueda Global             |
| Especialidad           | t↓                                                   | V        | Fecha      | ţŢ | V          | Hora Inicio              | Hora Fin                                         | Estado                         | Opciones                      |
| ODONTOLOGIA            |                                                      |          | 06/02/2025 |    |            | 10:20:00                 | 11:00:00                                         | CANCELADO                      |                               |
|                        |                                                      |          |            |    |            |                          |                                                  | Mostrando 1 a 1 de 1 citas 🛛 < | < 1 > »                       |
|                        |                                                      |          |            |    |            |                          |                                                  |                                |                               |
|                        |                                                      |          |            |    |            |                          |                                                  |                                |                               |
|                        |                                                      |          |            | Si | i presenta | inconvenientes, solicite | e soporte a <u>asistencia.tecnica@epn.edu.ec</u> |                                | c                             |

Figura 15. Visualización de citas canceladas

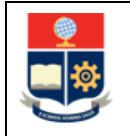

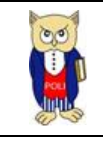

# 4.5 Calificar Citas

Una vez que el paciente ha sido atendido por el personal de la DBP, en la tabla "Citas Pasadas" podrá observar las citas en estado "Finalizado", en la columna acciones sebe dar clic en el icono de la estrella (ver Figura 16).

|                         |    |          |            |    |          |             |          | <del>1</del>               |                   |
|-------------------------|----|----------|------------|----|----------|-------------|----------|----------------------------|-------------------|
| Citas Próximas          |    |          |            |    |          |             |          |                            | Q Búsqueda Global |
| Especialidad            | ţţ | $\nabla$ | Fecha      | †↓ | $\nabla$ | Hora Inicio | Hora Fin | Estado                     | Opciones          |
| No se encontraron citas |    |          |            |    |          |             |          |                            |                   |
|                         |    |          |            |    |          |             |          | Mostrando 0 a 0 de 0       | citas « < > »»    |
|                         |    |          |            |    |          |             |          |                            |                   |
| Citas Pasadas           |    |          |            |    |          |             |          |                            | Q Búsqueda Global |
| Especialidad            | ţŢ | Y        | Fecha      | t⊥ | V        | Hora Inicio | Hora Fin | Estado                     | Opciones          |
| ODONTOLOGIA             |    |          | 06/02/2025 |    |          | 10:20:00    | 11:00:00 | FINALIZADO                 | ☆                 |
|                         |    |          |            |    |          |             |          | Mostrando 1 a 1 de 1 citas | « < 1 > »         |
|                         |    |          |            |    |          |             |          |                            |                   |
|                         |    |          |            |    |          |             |          |                            |                   |
|                         |    |          |            |    |          |             |          |                            |                   |

Figura 16. Citas Finalizadas

En la Figura 17 se observa la pantalla que se muestra para calificar la atención médica. Se debe elegir una puntuación seleccionando estrellas entre 1 y 5, además se muestra un ComboBox en el cual se debe elegir alguna opción de que se puede mejorar.

| E S | ervicio de Agendamiento de citas de Salud |                                                                                                    | 4UDITA JELENA QUITO REYES |      |
|-----|-------------------------------------------|----------------------------------------------------------------------------------------------------|---------------------------|------|
|     |                                           | Nos gustaria saber tu opinión sobre el servicio que te brindamos en:<br>Cita de <b>ODONTOLOGIA</b> el día a las |                           |      |
|     | Califica tu servicio                      | ★★★★☆                                                                                                    |                           |      |
|     | ¿Qué debemos mejorar?                     | Atención () v                                                                                                   |                           |      |
|     | Comentario adicional                      |                                                                                                    |                           |      |
|     | Buena atención                            | Atención     Medicamentos     Espera                                                                            |                           | ſċ   |
|     |                                           |                                                                                                    |                           |      |
|     | Sij                                       | resenta inconverientes, solicite soporte a <u>asistencia teorica@epn.edu.ec</u>                                 | C EPN -                   | 2025 |

Figura 17. Calificar Atención médica

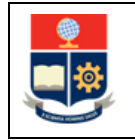

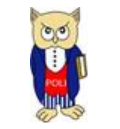

Adicionalmente, se puede dejar comentarios indicando que es lo que se puede mejorar en la atención como se muestra en la Figura 18.

| S | ervicio de Agendamiento de citas de Sal | ud                                                                                                    | ц <mark>Р</mark> | AUDITA JELENA QUITO REYES 🔒 |
|---|-----------------------------------------|----------------------------------------------------------------------------------------------------|------------------|-----------------------------|
|   |                                         | Nos gustaría saber tu opinión sobre el servicio que te brindumos en:<br>Cita de O <b>DONTOLOGU</b> , el día a las |                  |                             |
|   | Califica tu servicio                    |                                                                                                    |                  |                             |
|   |                                         | <b>★★★★☆</b>                                                                                                    |                  |                             |
|   | ¿Qué debemos mejorar?                   |                                                                                                    |                  |                             |
|   |                                         | Atención 🍥 🗸 🗸                                                                                                    |                  |                             |
|   | Comentario adicional                    |                                                                                                    |                  |                             |
|   | Buena atención                          |                                                                                                    |                  |                             |
|   |                                         |                                                                                                    |                  |                             |
|   |                                         | Envior                                                                                                    |                  |                             |
|   |                                         |                                                                                                    |                  |                             |
|   |                                         |                                                                                                    |                  |                             |
|   |                                         |                                                                                                    |                  |                             |
|   |                                         | Si presenta inconvenientes, solicite soporte a <u>asistencia tecnica@egn.edu.ec</u>                               |                  | © EPN - 2025                |

Figura 18. Comentario adicional

Una vez que se ha realizado la calificación se debe dar clic en el botón "Enviar" y se mostrará un mensaje de notificación como la Figura 19.

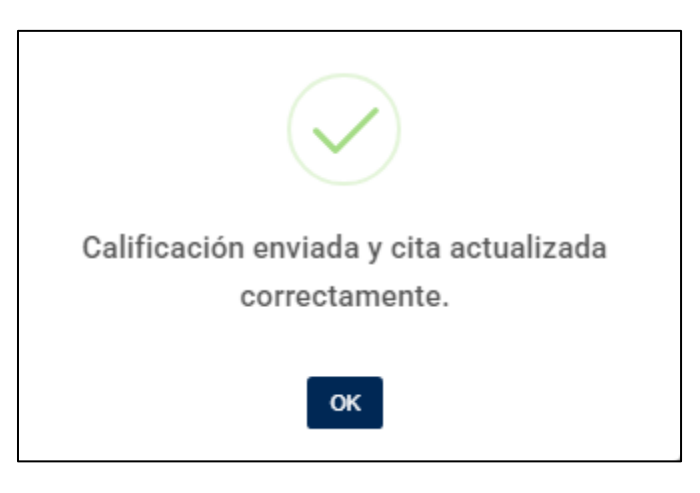

Figura 19. Notificación de calificación enviada

En la Figura 20 se puede observar que en la tabla "Citas Pasadas" la cita cambia a estado "Evaluado".

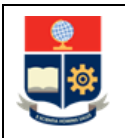

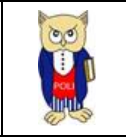

| = 3 | Servicio de Age          | ndamient | o de | e citas de | Salud  |          |                                                   |                        | AUD                            | ITA JELENA QUITO REV                    | res 🚨        |
|-----|--------------------------|----------|------|------------|--------|----------|---------------------------------------------------|------------------------|--------------------------------|-----------------------------------------|--------------|
|     | Citas Próximas           |          |      |            |        |          |                                                   | Q. Búsqueda Glob       |                                | Q Búsqueda Global                       |              |
|     | Especialidad             | †↓       | V    | Fecha      | †↓     | 7        | Hora Inicio                                       | Hora Fin               | Estado                         | Opciones                                |              |
|     | No se encontraron citas. |          |      |            |        |          |                                                   |                        |                                |                                         |              |
|     |                          |          |      |            |        |          |                                                   |                        | Mostrando 0 a 0 de 0 citas     | « < > »»                                | 5 ~          |
|     |                          |          |      |            |        |          |                                                   |                        |                                |                                         |              |
|     | Citas Pasadas            |          |      |            |        |          |                                                   |                        |                                | Q Búsqueda Global                       |              |
|     | Especialidad             | †↓       | 7    | Fecha      | t↓     | 7        | Hora Inicio                                       | Hora Fin               | Estado                         | Opciones                                |              |
|     | ODONTOLOGIA              |          |      | 06/02/2025 |        |          | 10:20:00                                          | 11:00:00               | EVALUADO                       |                                         |              |
|     |                          |          |      |            |        |          |                                                   |                        | Mostrando 1 a 1 de 1 citas 🛛 « | $\langle 1 \rangle \rightarrow \rangle$ | 5 ~          |
|     |                          |          |      |            |        |          |                                                   |                        |                                |                                         |              |
|     |                          |          |      |            |        |          |                                                   |                        |                                |                                         |              |
| ÷   |                          |          |      |            | Si pre | senta ii | nconvenientes, solicite soporte a <u>asistenc</u> | cia.tecnica@epn.edu.ec |                                |                                         | © EPN - 2025 |

Figura 20. Visualización de citas pasadas

# 4.6 Otras Funcionalidades

#### 4.6.1 Menú Lateral

En cualquier pantalla el usuario podrá cambiar de una a otra pantalla al dar clic en el icono el cual despliega un menú lateral como se muestra en la Figura 21:

| *                  | Servicio de Agendamiento de citas de Salud 🧢 audita jelena quito reves 👰                                                                                                    |      |
|--------------------|----------------------------------------------------------------------------------------------------|------|
| <b>C</b><br>Inicio | Selecciona una especialidad:                                                                                                    |      |
| C<br>Agendar Cita  | Selecciona una Especialidad 🗸 🗸                                                                                                    |      |
| Ver Citas          | En caso de necesitar toma de signos vitales, administración de medicamentos, inyecciones o cualquier tipo de información general.<br>acércate directamente a nuestro personal de enfermería, sin necesidad de cita previa. |      |
|                    |                                                                                                    |      |
|                    |                                                                                                    |      |
|                    |                                                                                                    |      |
|                    | Si presenta inconvenientes, solicite soporte a <u>asistencia tecnica@epn.edu.ec</u> © EPN -                                                                                                    | 2025 |

Figura 21 Menú lateral

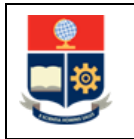

AUDITA JELENA OUITO REVES

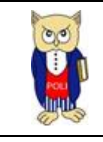

el paciente podrá observar la opción mis listas como

#### 4.6.1 Notificaciones

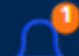

Al dar clic en el icono el paciente podra observar las notificaciones de las citas que tiene agendadas como se muestra en la Figura 22:

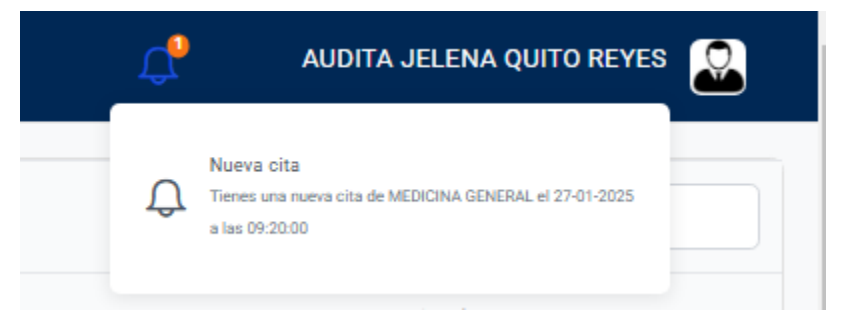

Figura 22 Notificaciones

#### 4.6.2 Mis Listas

Al dar clic en el usuario se muestra en la Figura 23:

| AUDITA JELENA QU | JITO REYES |
|------------------|------------|
| ⊞ Mis Listαs     |            |
| () Cerrar sesión | Global     |

#### Figura 23 Mis Listas

En la opción "Mis Listas" se puede verificar si el usuario está registrado en la lista de espera o en la lista negra.

La lista de espera solo se habilita cuando una especialidad no tiene citas disponibles, y depende del paciente registrarse en ella.

Un paciente registrado en la lista de espera recibirá notificaciones por correo electrónico cada vez que otro paciente cancele una cita y se haga disponible una nueva. Será responsabilidad del paciente salir de la lista de espera si desea dejar de recibir estas notificaciones.

Por otro lado, la inclusión en la lista negra es automática, y se produce cuando el paciente acumula un número determinado de inasistencias a citas agendadas. Este número de inasistencias está configurado por el administrador.

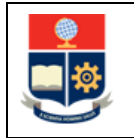

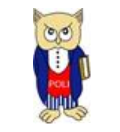

Una vez registrado en la lista negra, el sistema elimina automáticamente al paciente una vez transcurrido el período de vigencia configurado o si el administrador realiza la eliminación manualmente (ver Figura 24).

| Mis Listas de Espera                    |                                | ×     |  |
|-----------------------------------------|--------------------------------|-------|--|
| Lista negra de odontología              | No puedes salir de la lista ne | egra. |  |
| Esta suscrito a la lista de espera de O | )dontología                    | ₪     |  |
|                                         |                                |       |  |
| Figura 24 Lis                           | tas registradas                |       |  |

#### 4.6.3 Registro

Cuando un paciente ingresa por primera vez al sistema de agendamiento de citas de salud, el sistema, a través de la cuenta de correo institucional, busca al paciente en los sistemas SII y SAEW, registrándolo automáticamente como nuevo paciente. Si el paciente ingresa con un correo que no es institucional, con un correo genérico, o si no está registrado en los sistemas SII o SAEW, se mostrará un mensaje similar al de la Figura 25.

En caso de que el sistema no encuentre al paciente registrado en ninguno de los sistemas, no podrá completar el registro, por lo que el paciente deberá acercarse al centro médico para ser registrado manualmente y poder recibir atención.

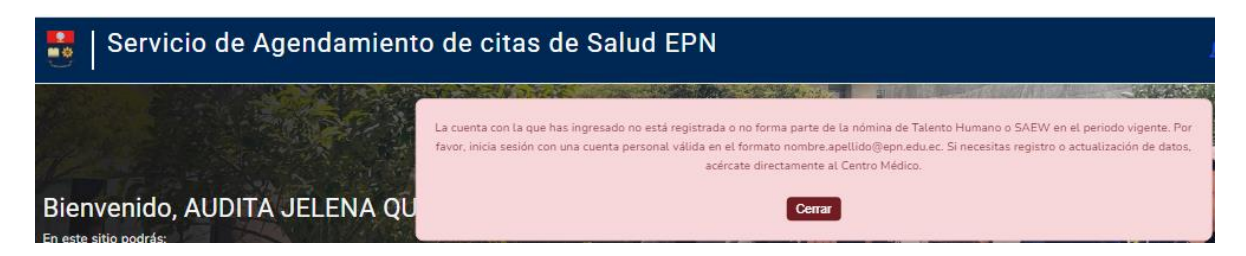

Figura 25 mensaje de usuario no registrado

#### 4.6.4 Cerrar Sesión

Para cerrar la sesión el usuario debe dar clic en la opción para cerrar sesión como se muestra en la Figura 26:

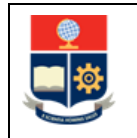

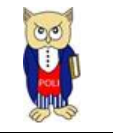

| AUDITA JELENA Q |          |
|-----------------|----------|
| ≔ Mis Listas    |          |
| 🕛 Cerrar sesión | Clobal   |
|                 | - 310001 |

Figura 26 cerrar sesión